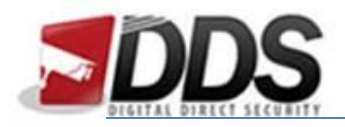

October 18, 2016

## Playing back footage on the Vortec from a web browser

Firstly, open Internet Explorer as administrator to do this right click the icon and select Run as Administrator, then go to the IP address or domain name you use to access your Vortec NVR.

Once you have logged in, click the **playback** tab along the top of the page. This will bring you to the below screen.

|                               | Live Video             | Playback               | Alarm Search           | Quick Setup            | l 🕰 🤹  | Setup               |
|-------------------------------|------------------------|------------------------|------------------------|------------------------|--------|---------------------|
| Channel                       |                        |                        |                        |                        |        |                     |
| CH-1                          |                        |                        |                        |                        |        |                     |
| CH-2                          |                        |                        |                        |                        |        |                     |
| CH-3                          |                        |                        |                        |                        |        |                     |
| CH-4                          |                        |                        |                        |                        |        |                     |
| CH-5                          |                        |                        |                        |                        |        |                     |
| CH-6                          |                        |                        |                        |                        |        |                     |
| CH-7                          |                        |                        |                        |                        |        |                     |
| CH-8                          |                        |                        |                        |                        |        |                     |
|                               |                        |                        |                        |                        |        |                     |
|                               |                        |                        |                        |                        |        |                     |
|                               |                        |                        |                        |                        |        |                     |
|                               |                        |                        |                        |                        |        |                     |
|                               |                        |                        |                        |                        |        |                     |
|                               |                        |                        |                        |                        |        |                     |
|                               |                        |                        |                        |                        |        |                     |
|                               |                        |                        |                        |                        |        |                     |
|                               |                        |                        |                        |                        |        |                     |
|                               |                        |                        |                        |                        |        |                     |
|                               |                        |                        |                        |                        |        |                     |
|                               |                        |                        |                        |                        |        |                     |
|                               |                        |                        |                        |                        |        |                     |
|                               |                        |                        |                        |                        |        |                     |
|                               |                        |                        |                        |                        |        |                     |
| L L                           |                        |                        |                        |                        |        |                     |
| Date 10 (2010                 | ▶ II ≪ ≫               |                        |                        | Select Record Start    | Cancel | Backup              |
| Sun Mon Tues Wed Thur Fri Sat | 2016-10-18<br>08:08:13 | 2016-10-18<br>08:23:13 | 2016-10-18<br>08:38-13 | 2016-10-18<br>08:53:13 | 20     | 16-10-18<br>9:08:13 |
| 01                            | 00100120               | 00120120               | 00100110               | 0000120                |        |                     |
| 02 03 04 05 06 07 08          |                        |                        |                        |                        |        |                     |
| 16 17 18 19 20 21 22          |                        |                        |                        |                        |        |                     |
| 23 24 25 26 27 28 29          |                        |                        |                        |                        |        |                     |
| 30 31                         | Focus Time 08:42:      | 03 🕂 🖤 Time Range      | 1Hour 🔽                |                        | Alarm  | kegular             |

Then choose the channels you would like to playback (you're limited to 4 at once). Once you have done this the dates which you are able to play back should be highlighted in green on the calendar in the bottom left hand corner.

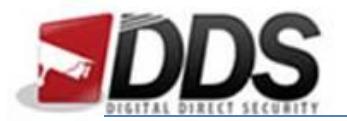

## October 18, 2016

| Channel  |      |     |      |         |      |                      |     |
|----------|------|-----|------|---------|------|----------------------|-----|
| ✓ m CH-1 |      |     |      |         |      |                      |     |
| ✓ @ CH-2 | Date | •   |      |         |      |                      |     |
|          |      |     |      | 10/2016 |      | <b>&gt; &gt;&gt;</b> |     |
|          | Sun  | Mon | Tues | Wed     | Thur | Fri                  | Sat |
|          |      |     |      |         |      |                      | 01  |
| CH-5     | 02   | 03  | 04   | 05      | 06   | 07                   | 08  |
| CH-6     | 09   | 10  | 11   | 12      | 13   | 14                   | 15  |
| En CH-7  | 16   | 17  | 18   | 19      | 20   | 21                   | 22  |
|          | 23   | 24  | 25   | 26      | 27   | 28                   | 29  |
|          | 30   | 31  |      |         |      |                      |     |

Once you have selected the channels and the date you'd like to play, a green bar should appear in the timeline at the bottom of the page for each channel you have selected. The middle **blue bar** is where the video will be playing currently.

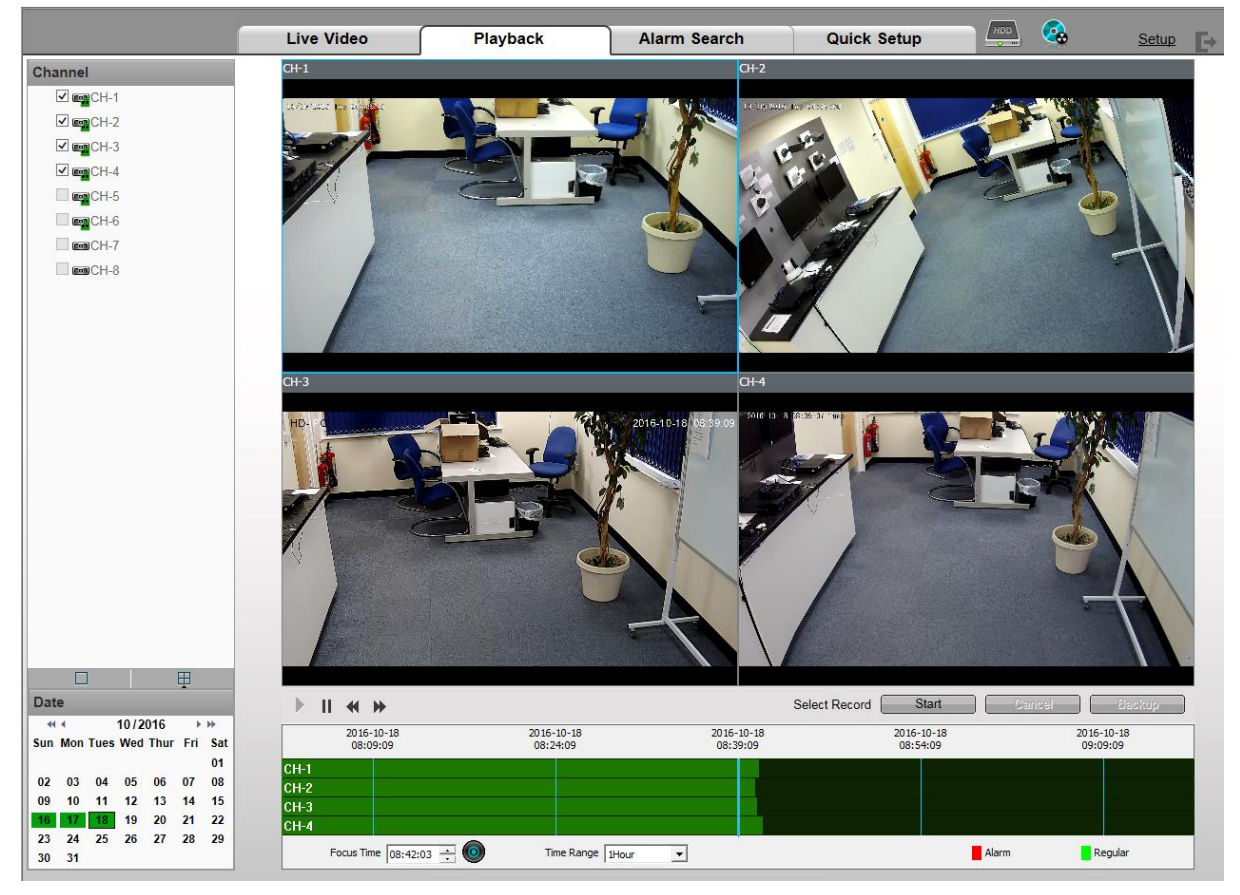

To change what time is playing on the screen, **click and drag** the green bars, this will move the footage forwards or backwards depending on which way you drag.